## 第一步:登录健康云网站

http://www.sknow.com.cn?schoolno=10011

初始密码是 888888

若忘记密码需要重置,请联系下方客服

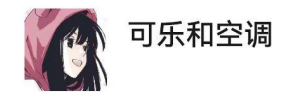

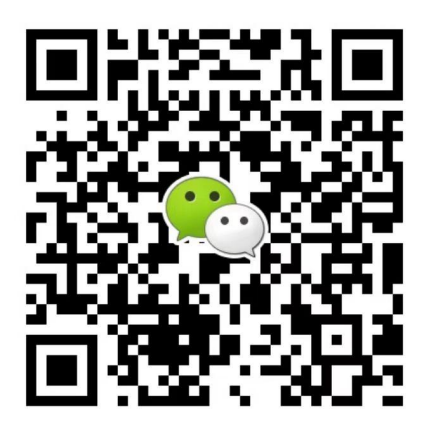

扫一扫上面的二维码图案,加我为朋友。

## 第二步:进入体育课成绩--点击特殊情况申请

| 《体质测试》  |      | 《体育课成绩》 |           | 《在线考试》 |           |  | 《在线选课》 |      | 《通知&反馈》 |      |      |    |   |
|---------|------|---------|-----------|--------|-----------|--|--------|------|---------|------|------|----|---|
| 5       | 体育成绩 |         | 综合评测      |        |           |  |        |      |         |      |      |    |   |
| 学年      | 学期   |         | 体育课程      |        |           |  | 实际得分   | 实际等级 | 学期得分    | 学期等级 | 特殊情况 | 教师 | ì |
| 22-2023 | 1    | 右       | E线考试体育班(全 | 部-国材   | 、一周―-3,4) |  |        |      |         |      | 无申请  |    | 1 |

第三步:按要求填写特殊情况说明

1、务必在申请原因栏准确填写体育班和任课教师信息,若填写错误或不填,申 请将退回

2、证明图片需要提供二甲以上医院提供的诊断证明转校医院证明和保健生申请表,保健生申请表上需要有任课教师签字。材料不准确或缺失,申请将退回。

3、图片支持 jpg 格式

| 申请特殊情况:                                            |  |
|----------------------------------------------------|--|
| 请填写您所在的体育班和任课教师(如未填写,申请将会被驳回),如填<br>写申请原因, 情另取一行过号 |  |
| 申请原因:                                              |  |
|                                                    |  |
| 证明图片: 添加特殊情况图片                                     |  |
| 申请                                                 |  |